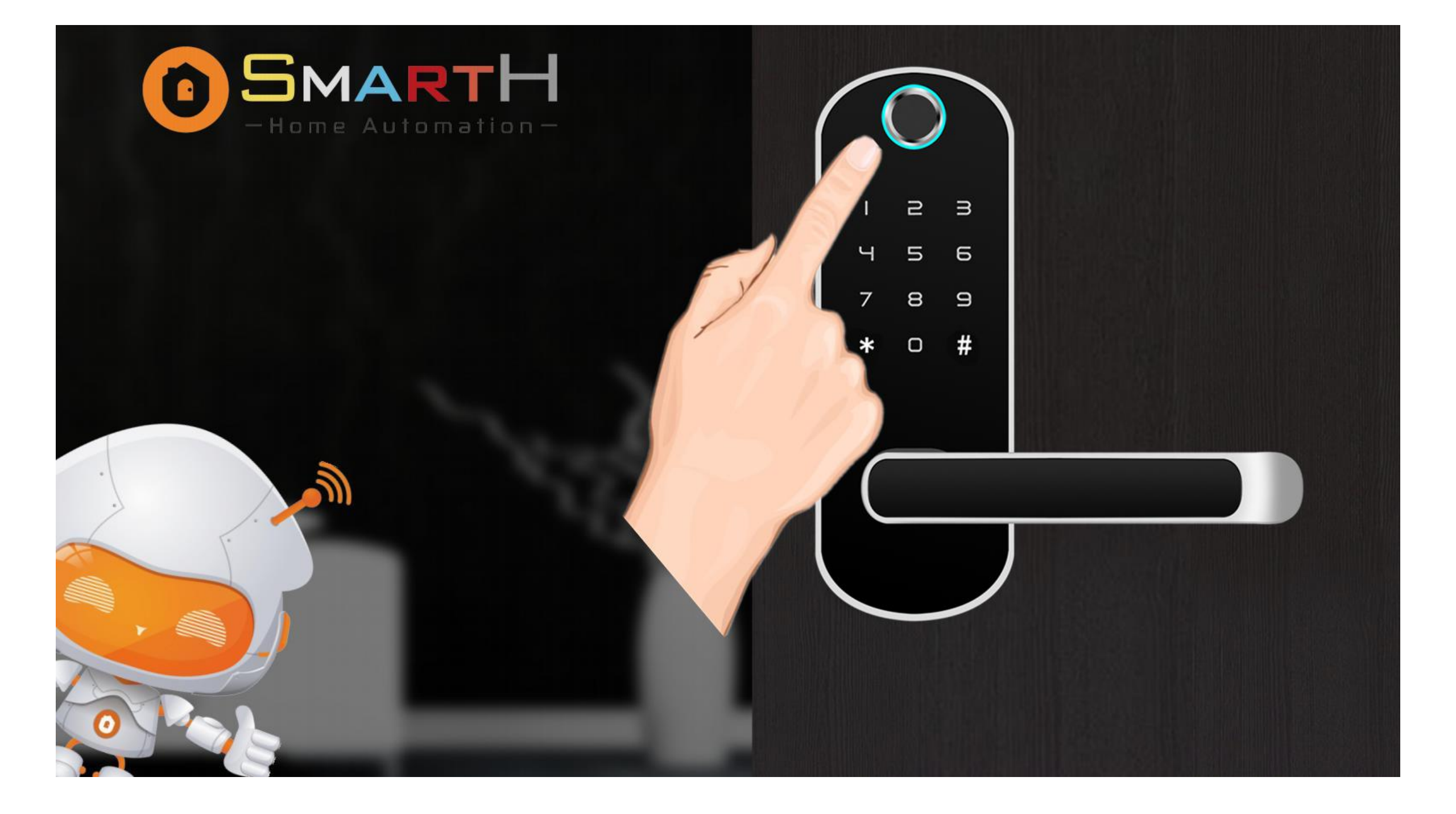

## **Set Administrator Password**

Awake the lock pad

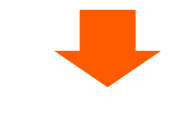

press"1"+" # "

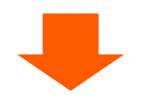

Enter the specified password and press "#" to confirm.

For example, enter "181818" and press "#" (Password is 6 ~ 12 digits).

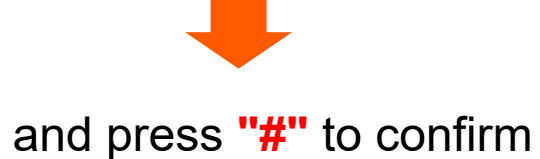

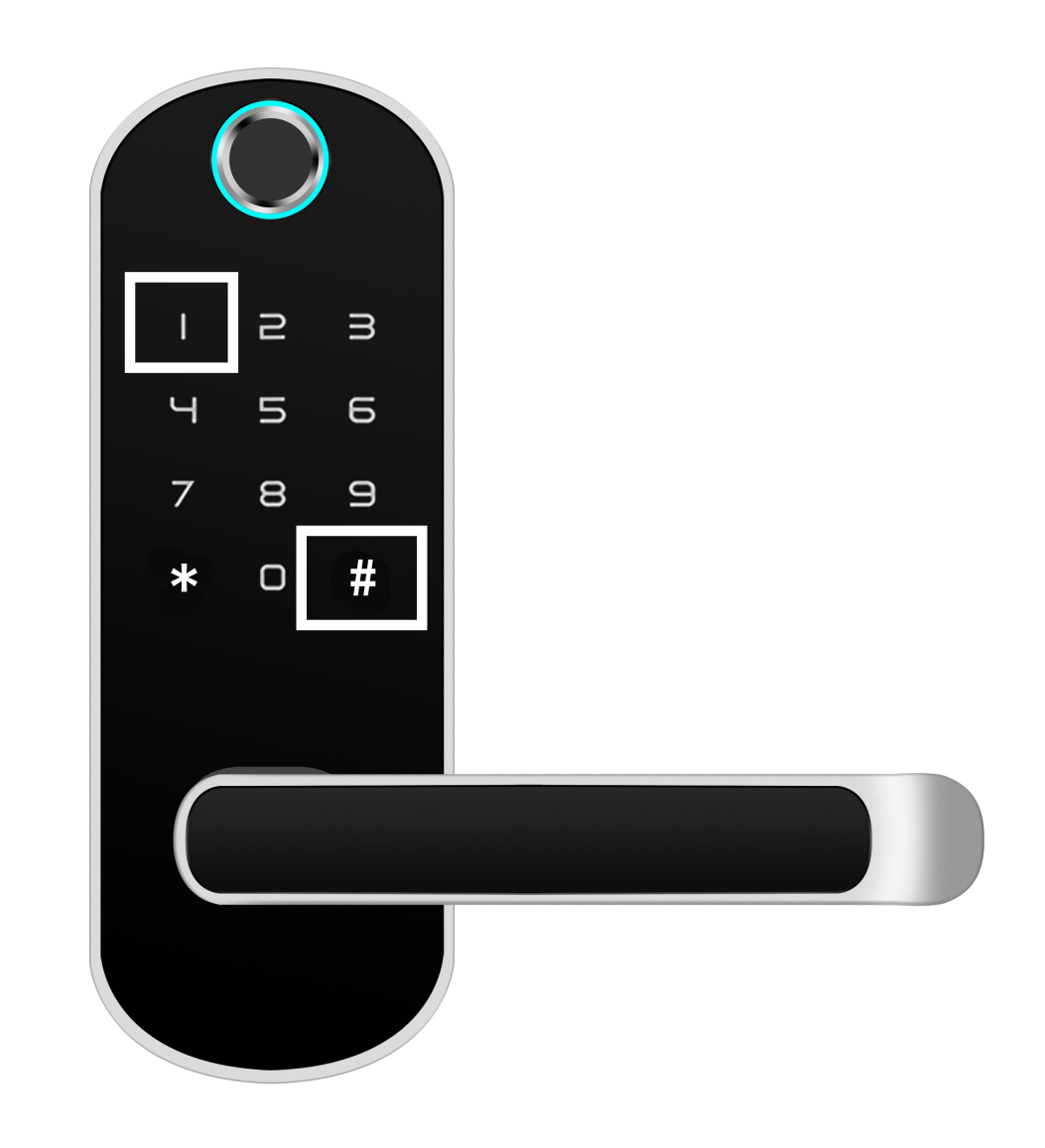

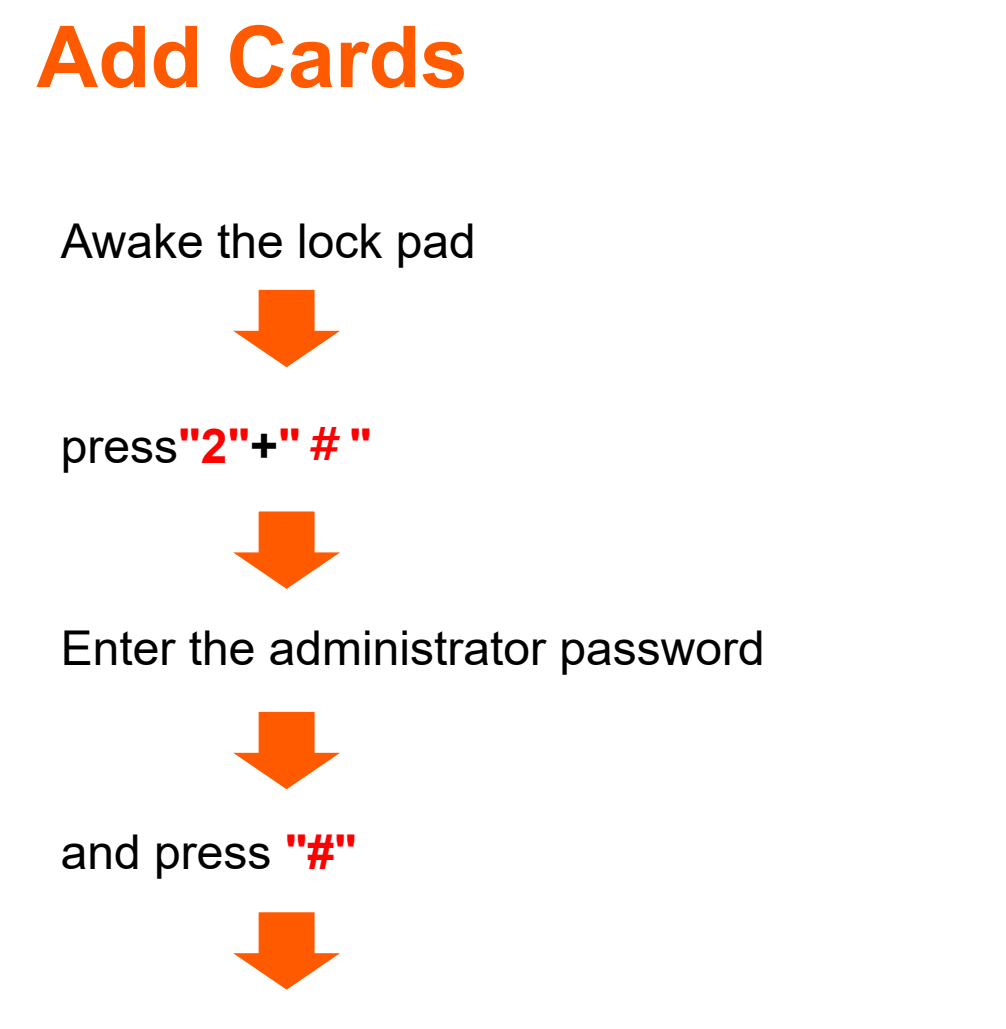

Place the card in the sensing area, and the system will prompt "Operation succeeded".

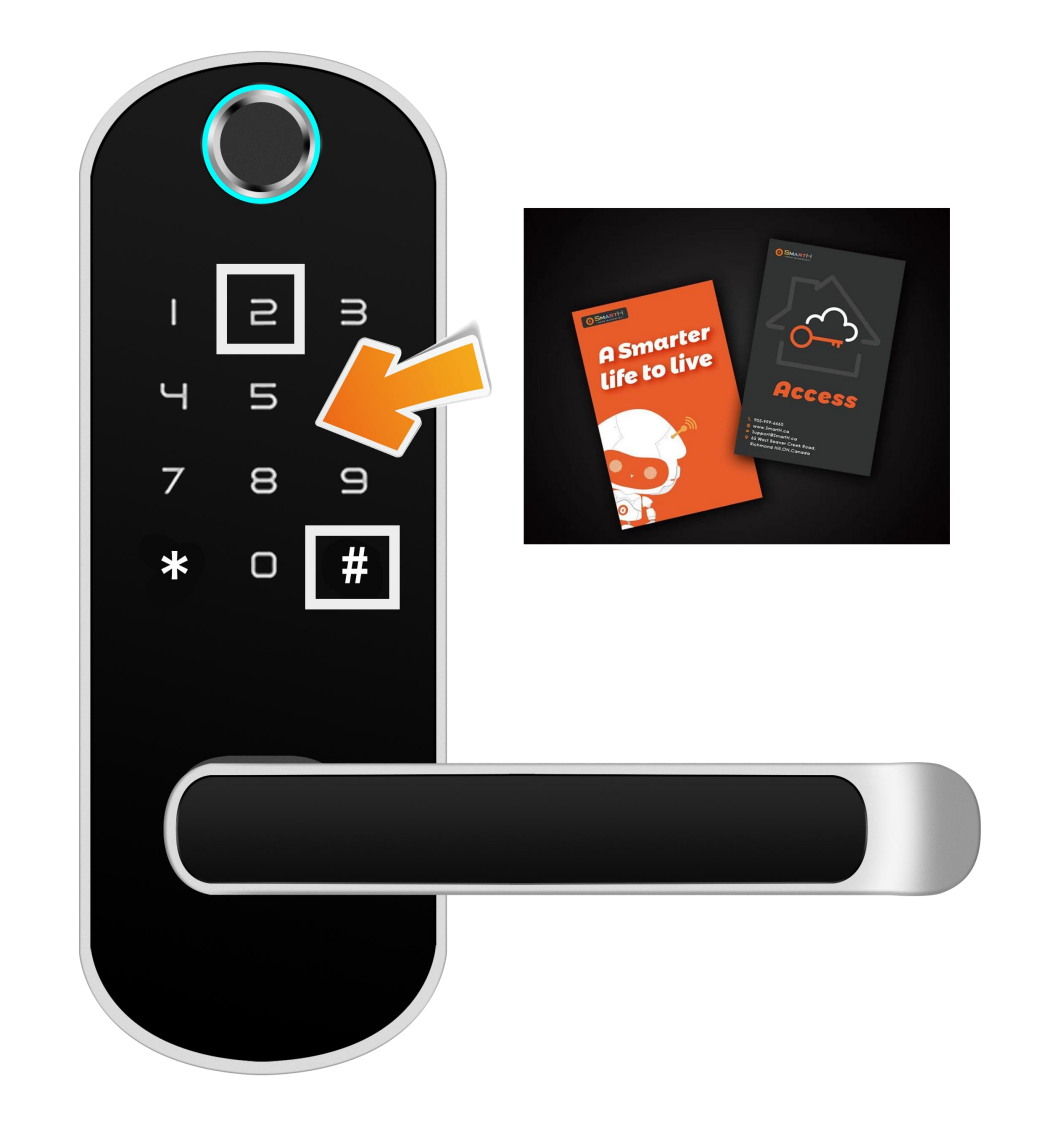

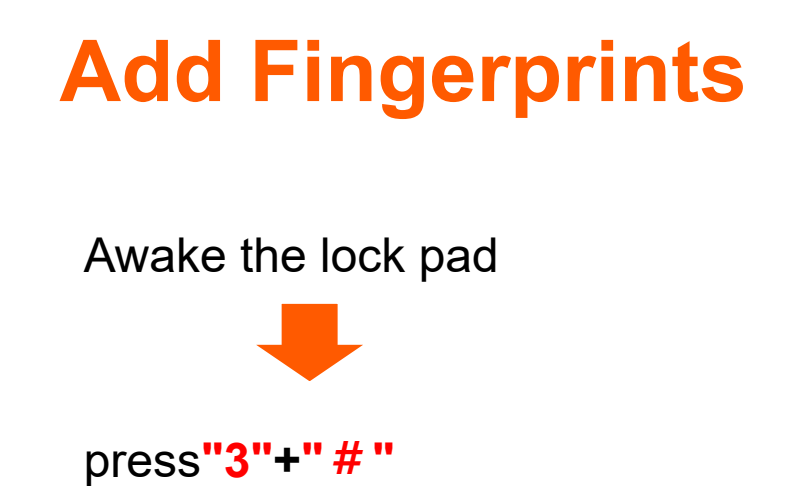

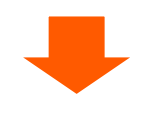

Enter the administrator password

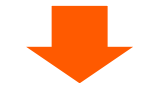

and press "#"

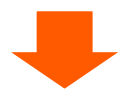

The system will prompt "Please press your finger",.

Enter the fingerprint according to the system prompt, and the system will prompt "Operation succeeded" after completion.

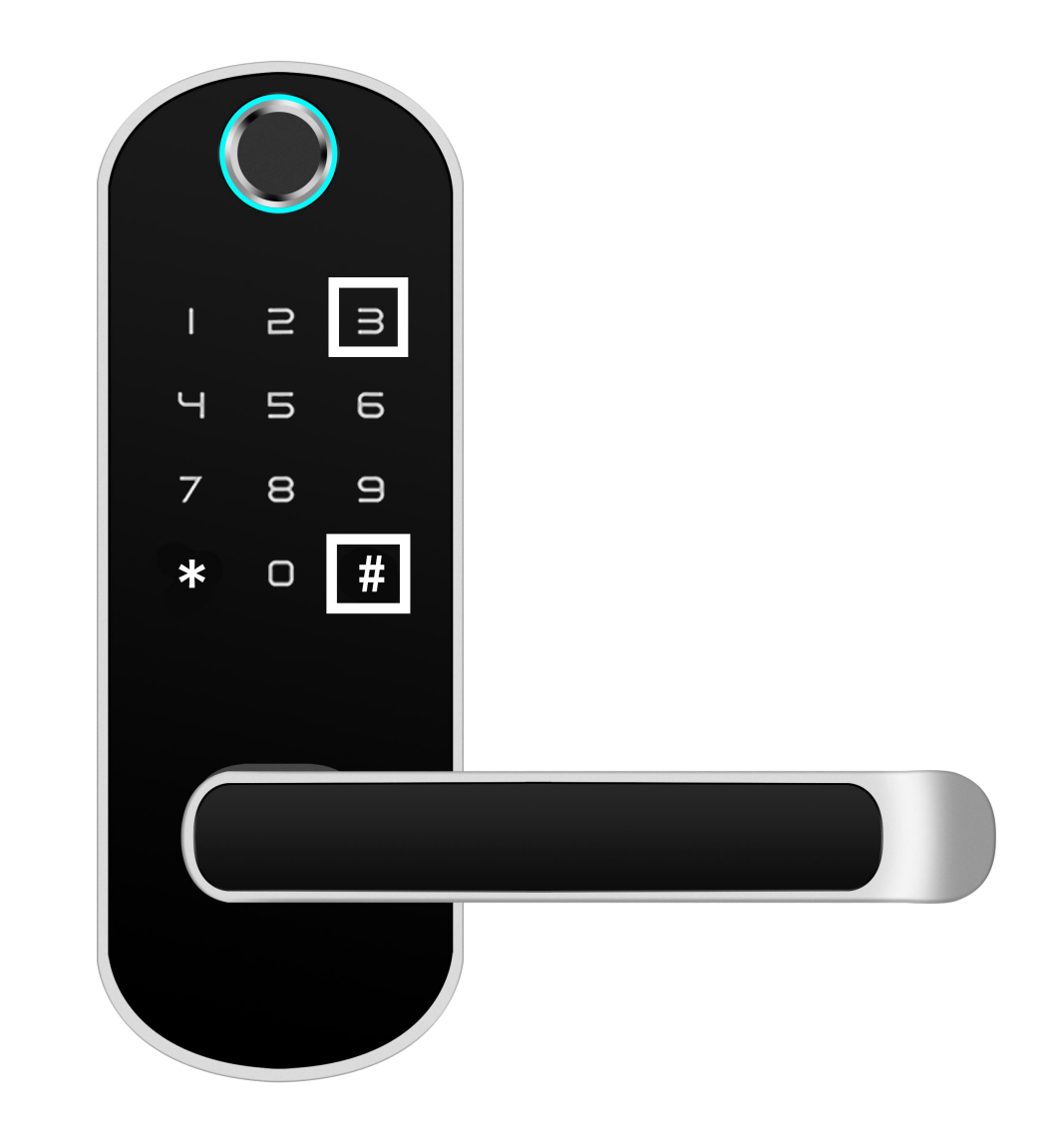

### **Install Free App**

Download APP: scan the QR code below to download and install. Register and login: open the "MySmartH" APP to register and login according to the prompts.

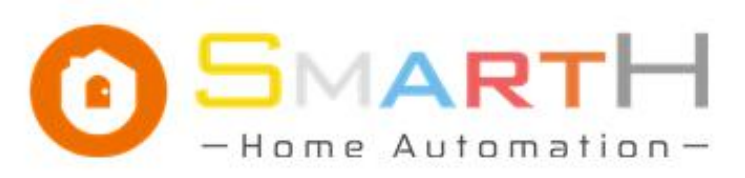

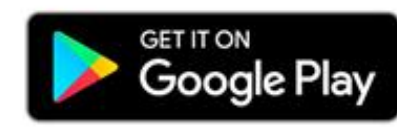

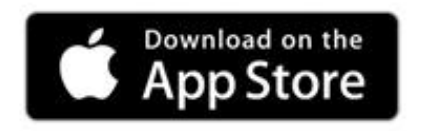

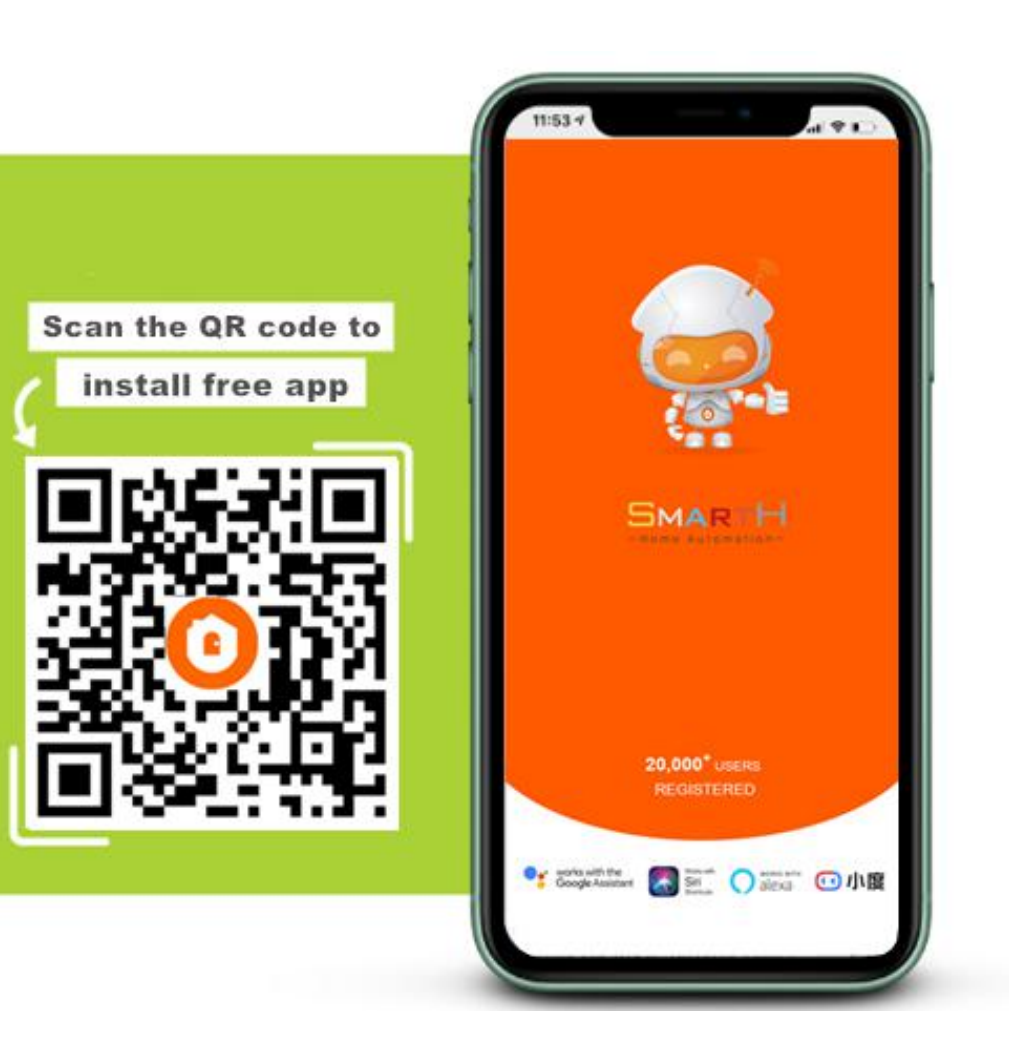

# **Configure Network**

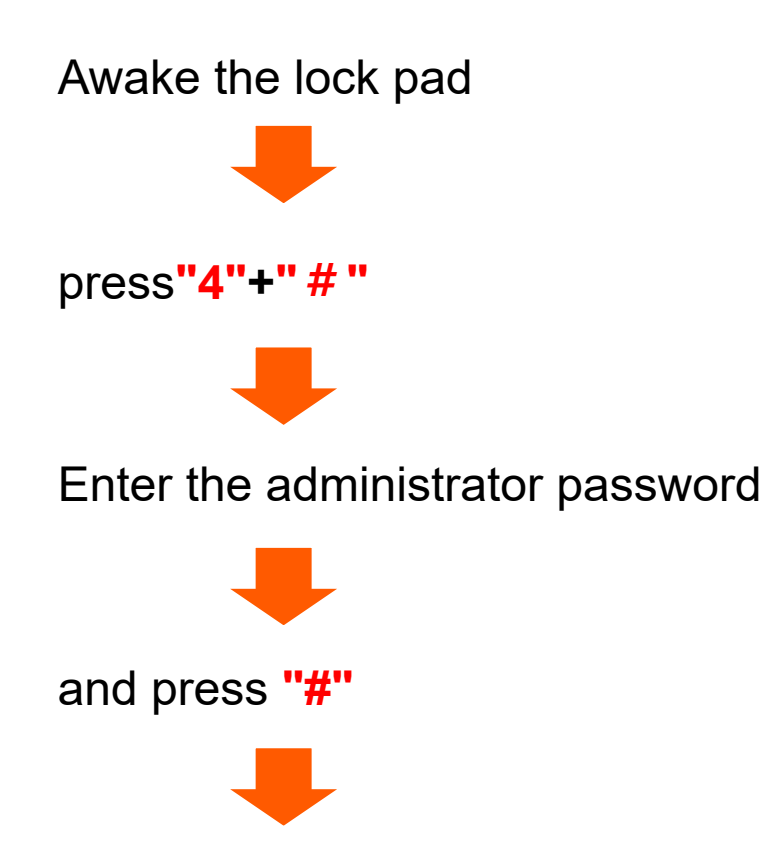

The system will prompt "Configure network".

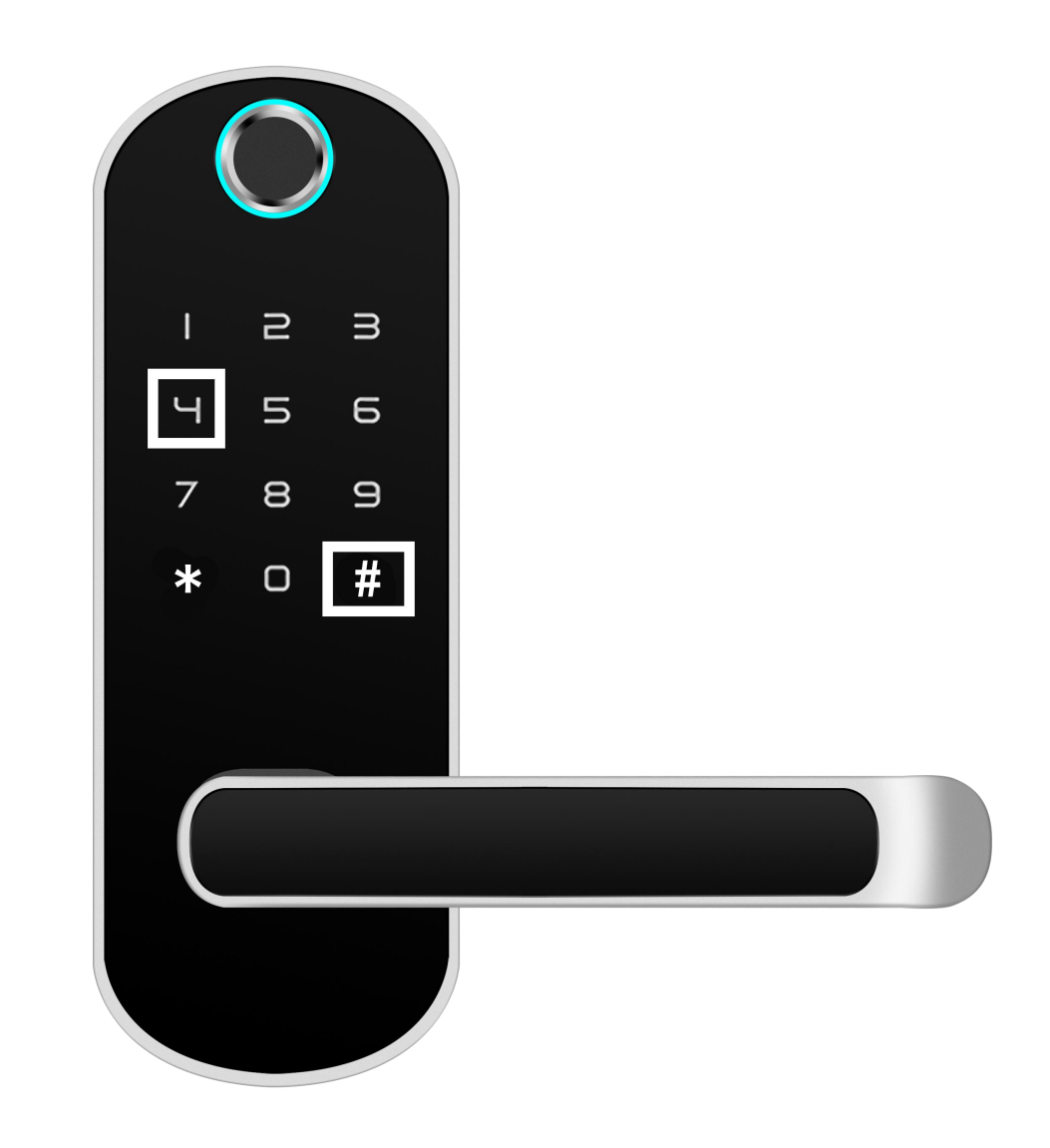

Make sure Wi-Fi is available and connected to the Internet.

-Open "MySmartH" APP, press the'+' in the upper right comer of the main screen;

-choose "Home Safety"、 click "Smart Lock" to add Lock; and then click "Next step";

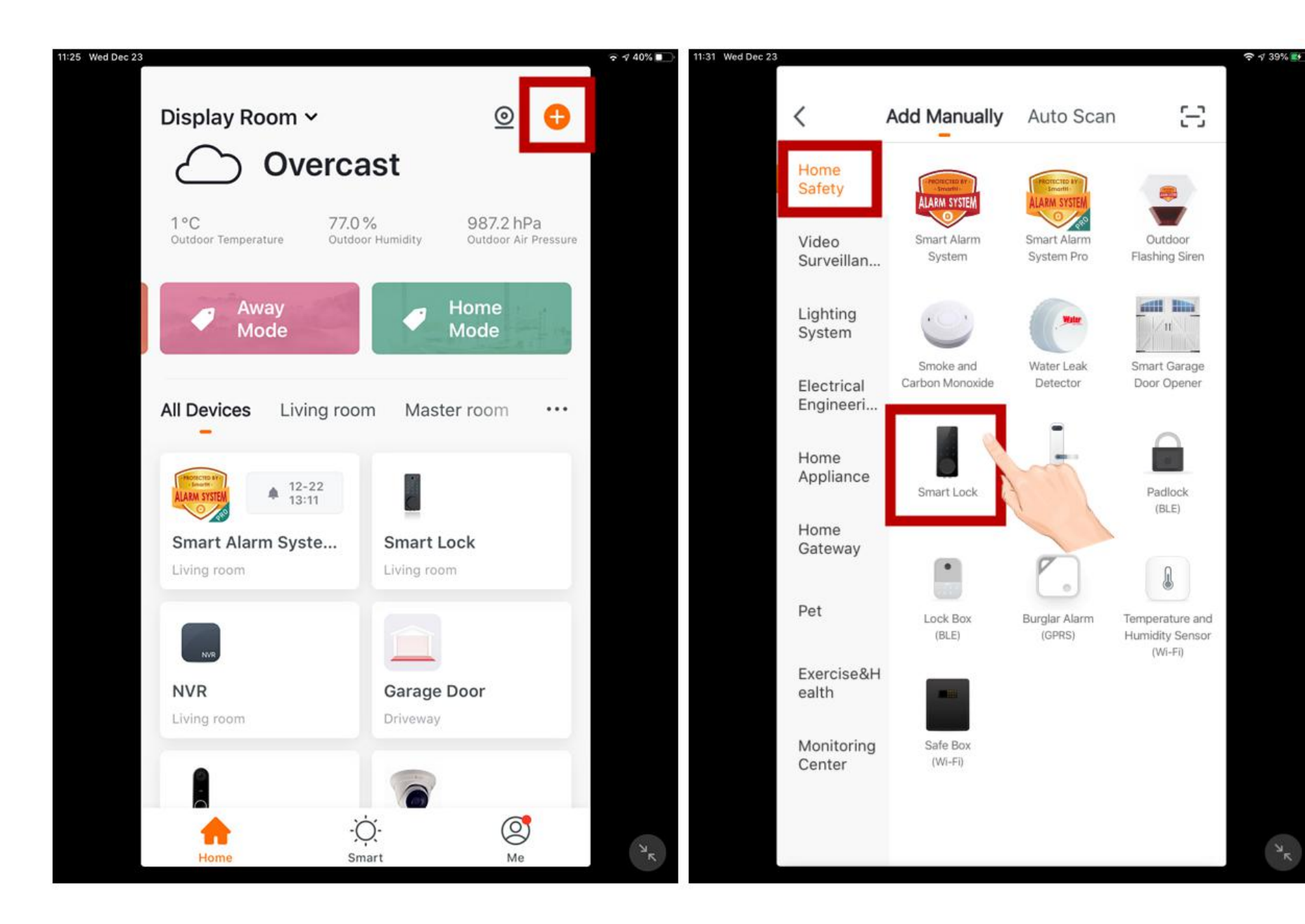

-If the mobile phone is not connected to wi-fi, please click "Connect to Wi-fi" ;

-It will jump to the WLAN interface and connects Wi-Fi.Please note that only 2.4 GH Wi-Fi network is supported;

-Enter WIFI password

-When the progress reaches 100%,connection completed, and click "Done";

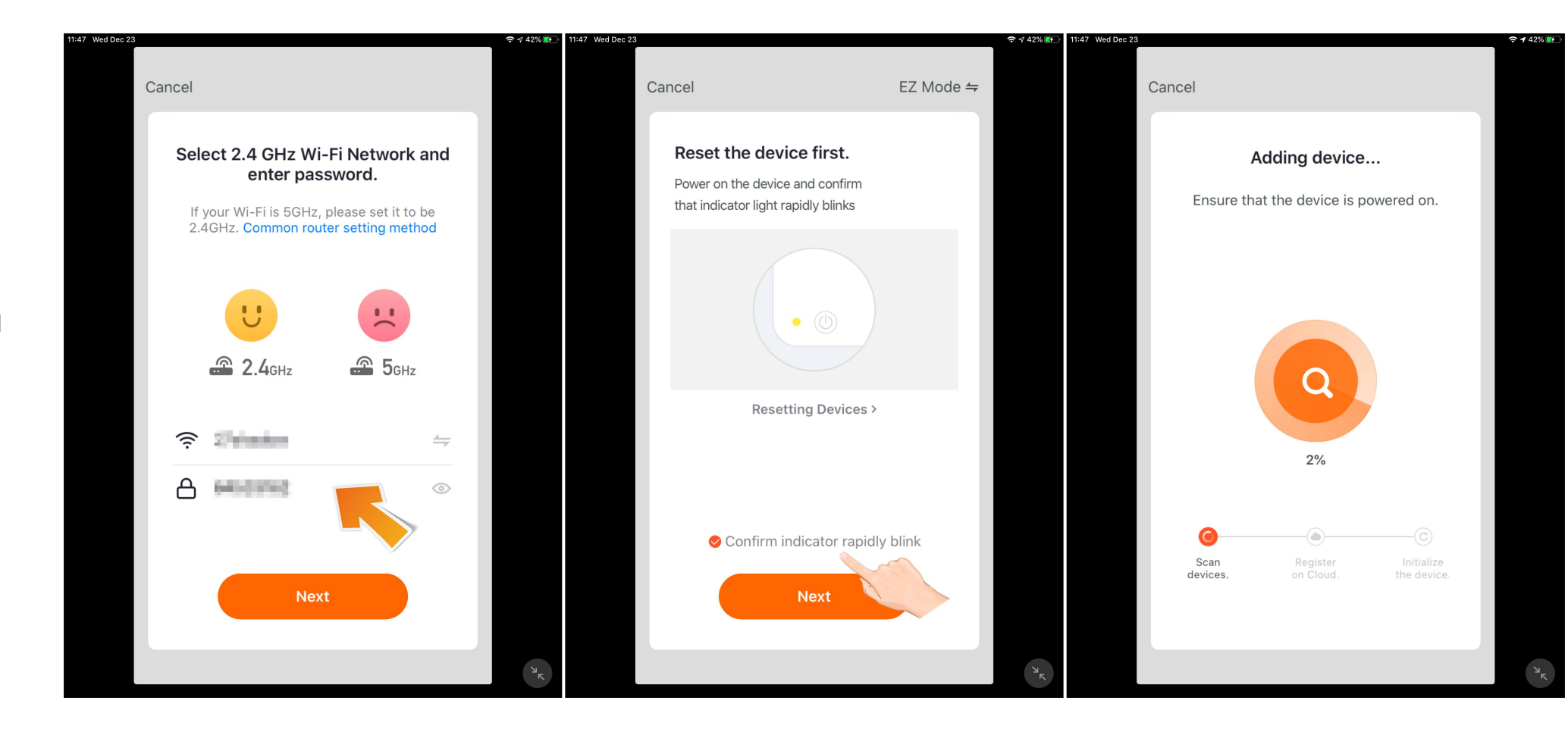

At this time, the connected device will appear on the APP home page . Then you can click directly to the device

interface

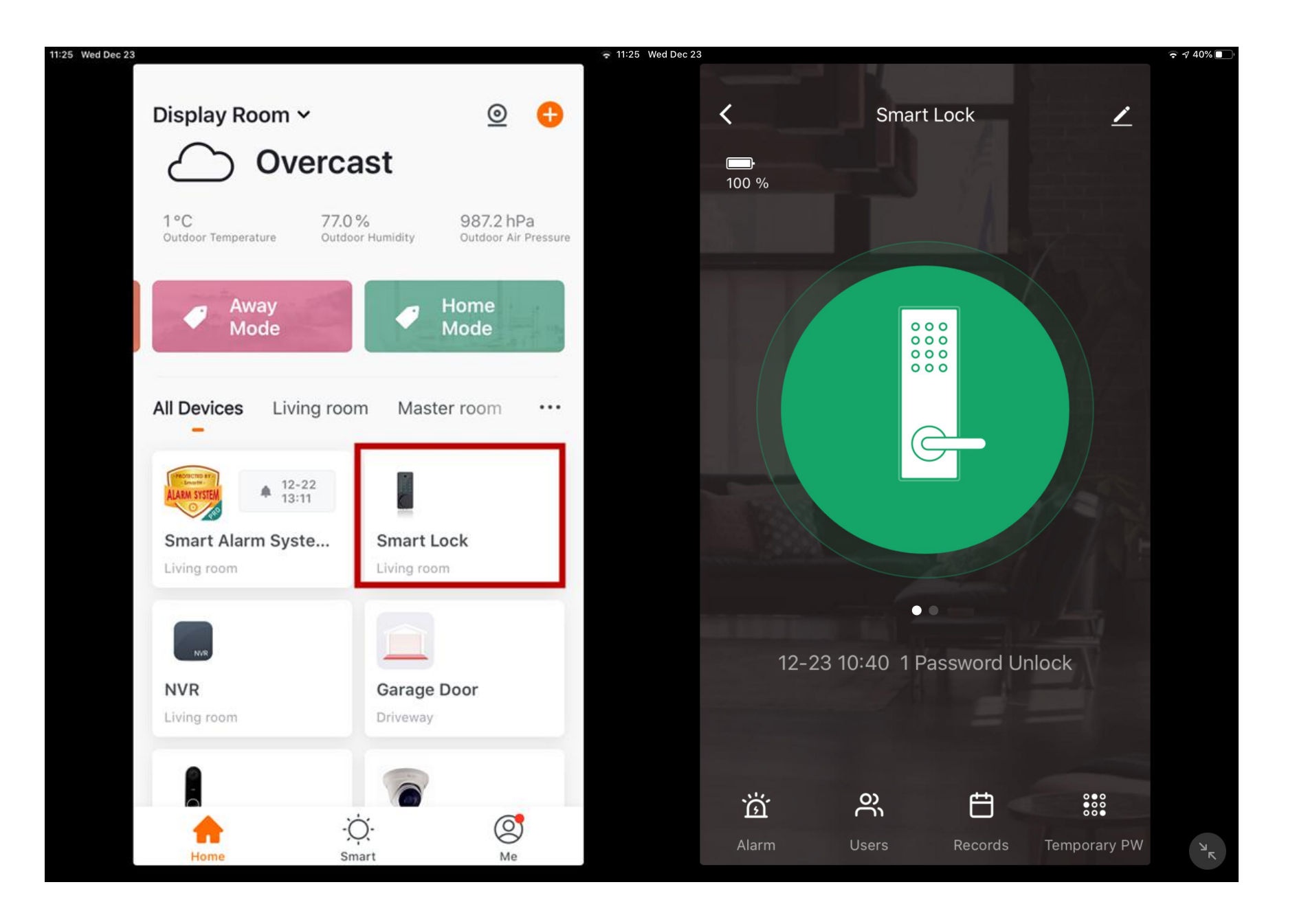

#### **Remote unlock mode**

Awake the lock pad

Press"#" on the lock pad 2 Times

The App will ask for your confirmation to open remote

Click "CONFIRM" to unlock

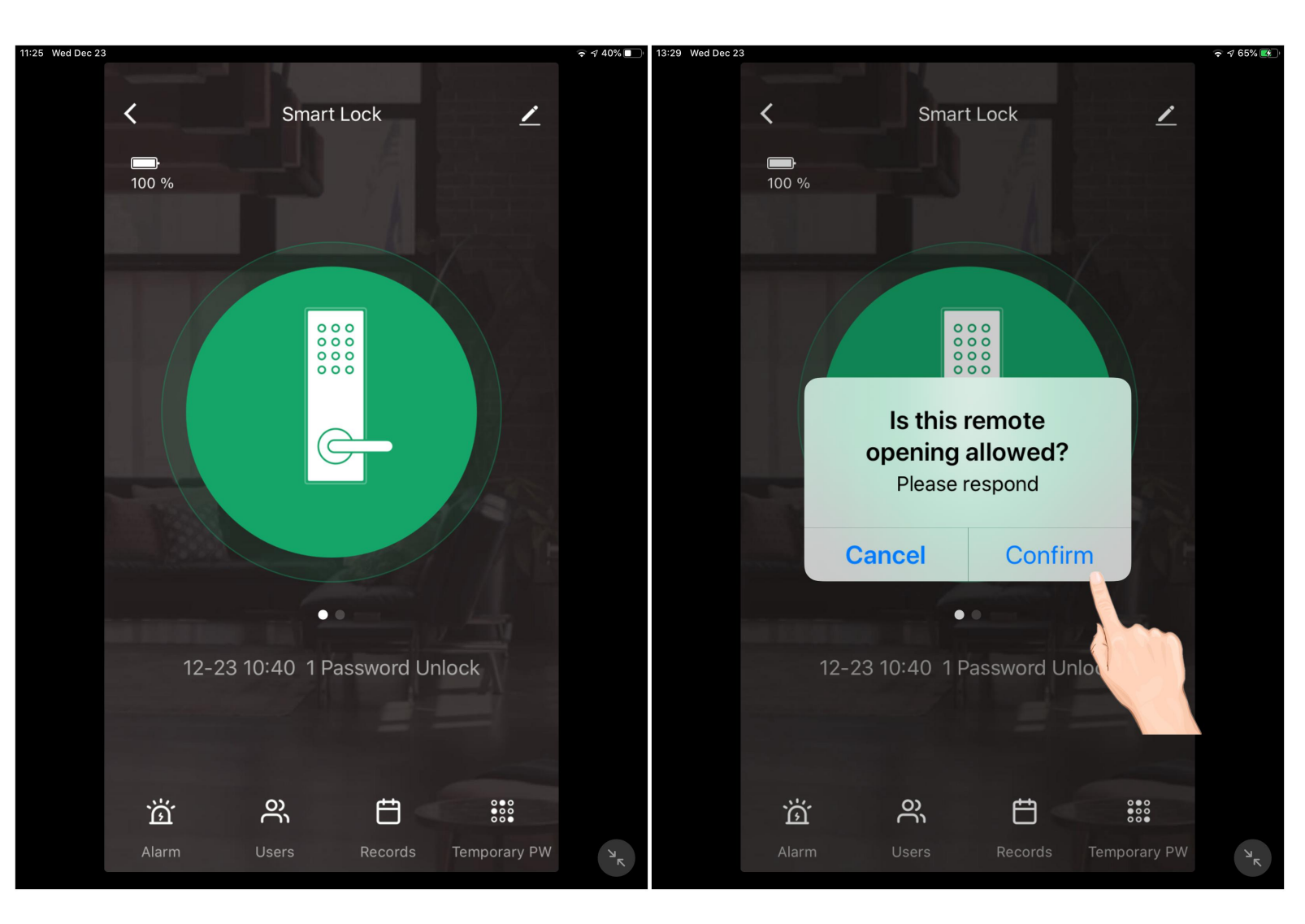

# Remote unlock mode (Dynamic Password)

Click phone screen and you will get dynamic password

The password is automatically saved in the clipboard, directly copied and sent to the other party's mobile phone

Awake the lock pad

Enter the dynamic password and **#** key to unlock

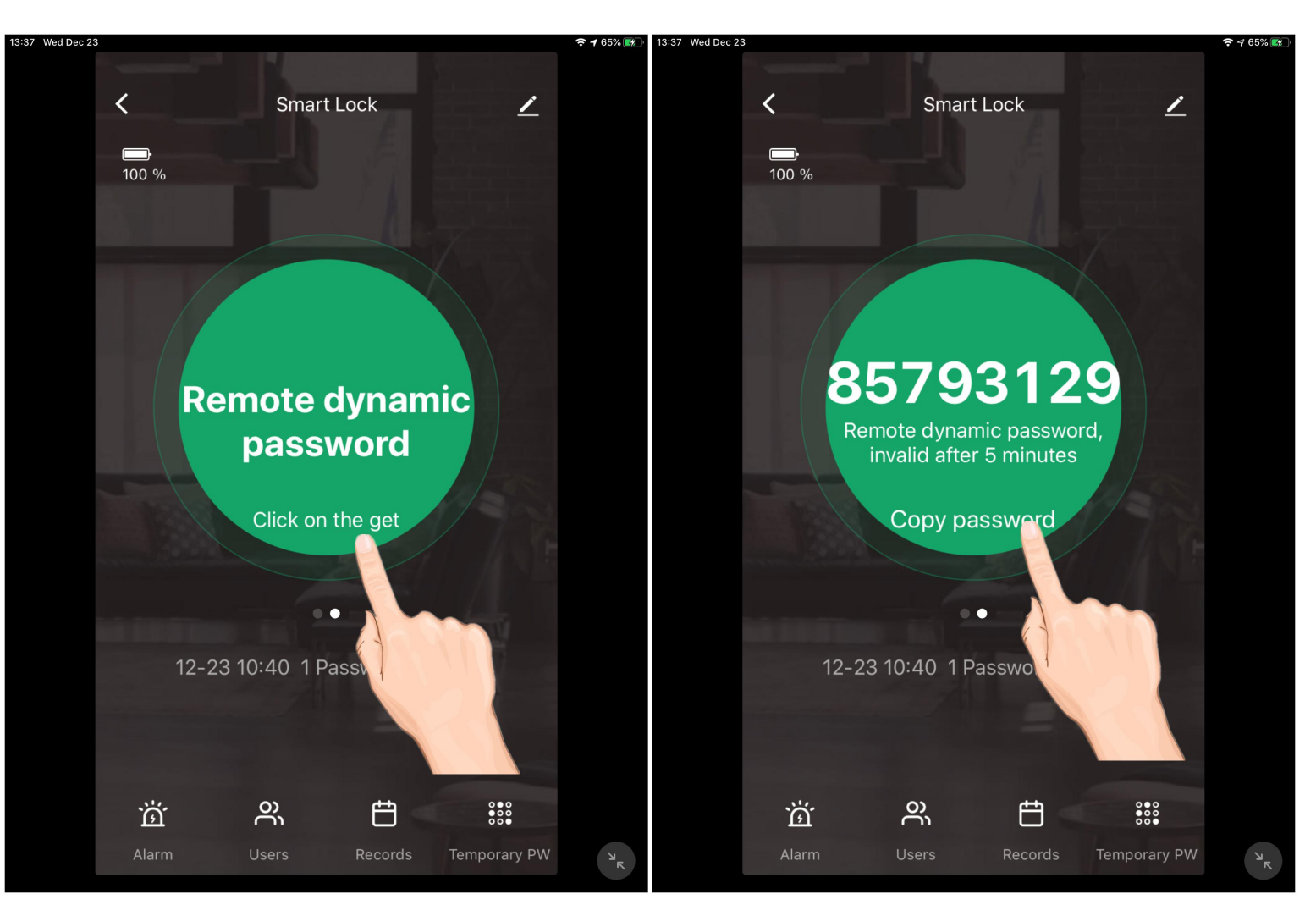

## Remote unlock mode (Temporary Password)

Click on the left bottom to set Temporary password

Click "Add"

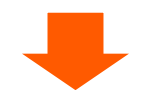

Set your own Temporary password, name of user, and the start and dead time.

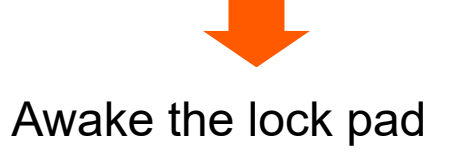

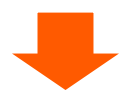

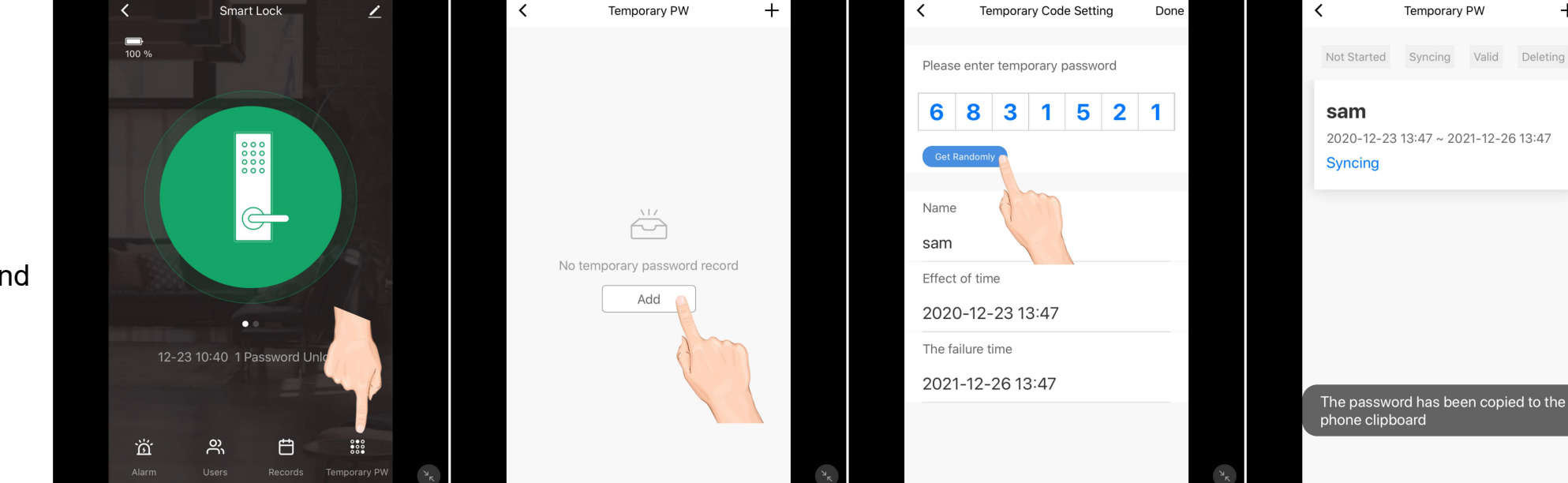

Enter the temporary password and **#** key to unlock

<sup>א</sup><sup>ر</sup>

+

### **Restore Factory Settings**

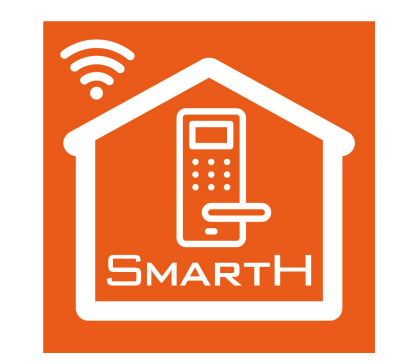

- 1.1. Remove the battery cover on the rear lock surface, and press the "Reset" button for 3 seconds until the voice prompts "System initialization, please press the confirm button".
- 1.2. Release the button and press the "#" key in the password input area to confirm.
- 1.3. The voice prompts "Operation succeeded", and all data of the system is cleared. The administrator password is restored to "123456".
- Warning: After restoring the factory settings, the smart lock added through the mobile APP can no longer be managed and configured by the mobile APP, please use it with caution!